Belediyemiz İçişleri Bakanlığı E-Belediye Bilgi Sistemi Elektronik Belge Yönetim Sistemi uygulamasını kullanmaya başlamıştır. Bu sayede vatandaşlarımıza e-Devlet Kapısı üzerinden, resmi dilekçe olarak işlem görecek başvuru yapabilme imkânı sağlanmıştır. Ayrıca Evrak Doğrulama ve Evrak Takip hizmetleri de aynı sayfalardan erişilebilir durumdadır.

Dilekçe hizmetine vatandaşlarımız <u>https://www.turkiye.gov.tr/icisleri-bakanligi</u> adresindeki **Kuruma Ait internet Sitesi Üzerinden Sunulan Hizmetler** sekmesindeki **e-Belediye Dilekçe Kayıt** adresine tıklayarak ulaşabilirler.

| a turkiye.gov.tr/icisleri-bakanligi |                       |                                                 |  |  |
|-------------------------------------|-----------------------|-------------------------------------------------|--|--|
|                                     | 🤁 🛛 Göç İdaresi Ge    | 🥭   Goç İdaresi Genel Müdürlüğü Sınav Başvurusu |  |  |
|                                     |                       | ğı Evrak Doğrulama                              |  |  |
|                                     | 🍠 🕴 İçişleri Bakanlığ | ğı Personel Sınav Başvurusu                     |  |  |
|                                     | 🎜 🛛 Muhtar Başvur     | u Sorgulama Ve Başvuru İşlemi Gerçekleştirme    |  |  |
|                                     | 🔁 🛛 Özel İdare/YİK    | DB Ruhsat Başvuru Sorgulama                     |  |  |
|                                     | 🤁 🛛 Özel İdare/YİKO   | DB Ruhsat Başvurusu                             |  |  |
|                                     | Kuruma Ait İnternet   | Sitesi Üzerinden Sunulan Hizmetler              |  |  |
|                                     | 🍠 🛛 Bilgi Edinme Ba   | aşvuruları                                      |  |  |
|                                     | Ne-Belediye Dile      | kçe Kayıt                                       |  |  |
|                                     | L                     |                                                 |  |  |
|                                     | İletişim Bilgileri    |                                                 |  |  |
|                                     | Kurum Adı             | İçişleri Bakanlığı                              |  |  |
|                                     | Web Sayfası           | http://www.icisleri.gov.tr                      |  |  |
|                                     | Tel                   | +90 3124224000                                  |  |  |
|                                     | Adres                 | İnönü Bul. Bakanlıklar/ ANKARA 06644 TÜRKİYE    |  |  |

Sayfa açılmadan önce bir uyarı penceresi çıkacak. Burada Tamam butonunun seçilmesi gerekiyor.

| turkiye.gov.tr/icisleri-bakanligi | e<br>e<br>Kuruma<br>e | <ul> <li>www.turkiye.gov.tr web sitesinin mesajı</li> <li>Şu anda e-Devlet Kapısı'nı terk ederek uygulama.belediye.gov.tr sitesine gidiyorsunuz. Yönlendirildiğiniz sitedeki hizmet ve içerik kalitesi, ilgili kurumun sorumluluğundadır.</li> <li>Devam etmek için Tamam'a , bu sayfada kalmak için İptal'e basınız.</li> <li>Tamam İptal</li> <li>e-Belediye Dilekçe Kayıt</li> </ul> |                            | v.tr sitesine<br>esi, ilgili<br>asınız.<br>İptal | nasıl yardım edebilirim? Q |  |
|-----------------------------------|-----------------------|----------------------------------------------------------------------------------------------------|----------------------------|--------------------------------------------------|----------------------------|--|
| İletişin                          |                       | Bilgileri                                                                                                    |                            |                                                  |                            |  |
|                                   | Kurum A               | dı                                                                                                    | İçişleri Bakanlığı         |                                                  |                            |  |
|                                   | Web Sayf              | fası                                                                                                    | http://www.icisleri.gov.tr |                                                  |                            |  |
|                                   | Tel                   |                                                                                                    | +90 3124224000             |                                                  |                            |  |
|                                   | Adres                 |                                                                                                    | İnönü Bul. Bakanlıklar/ AN | IKARA 06644 TÜF                                  | RKİYE                      |  |
|                                   |                       |                                                                                                    |                            |                                                  |                            |  |

BAŞVURU YAPACAKLARIN DİKKATİNE üst başlığında Başvurunuzun daha hızlı sonuçlanabilmesi için Dikkat Edilmesi Gereken Hususlar alt başlığında uyarılar bulunmaktadır.

Şöyle ki;

- Bu sayfada e-Dilekçe oluşturabilmek için "Elektronik İmza" sahibi olmanız gerekmektedir.
- Dilekçenizi doğrudan ilgili Belediye Başkanlığı'nı seçerek ve dilekçe konusunu açık bir şekilde ifade ederek kaydediniz.
- Dilekçe sahibinin yerleşim yeri veya ulaşılabilir adres beyanında bulunulması gerekmektedir.
- Dilekçeleriniz ilgili belediyede resmi evrak olarak işleme alınacaktır.

| uygulama.belediye.gov.tr, | /EVRAK/Dilekce/DilekceBasvuru.aspx                                                                                           |
|---------------------------|----------------------------------------------------------------------------------------------------|
|                           |                                                                                                    |
|                           | e-Dilekçe Başvurusu                                                                                                    |
|                           | e-Dilekçe BAŞVURU YAPACAKLARIN DİKKATİNE                                                                                     |
|                           | Başvurunuzun daha hızlı sonuçlanabilmesi için Dikkat Edilmesi Gereken Hususlar :                                             |
|                           | 👞 • Bu sayfada e-Dilekçe oluşturabilmek için "Elektronik İmza" sahibi olmanız gerekmektedir.                                 |
|                           | 📫 🔹 Dilekçenizi doğrudan ilgili Belediye Başkanlığı'nı seçerek ve dilekçe konusunu açık bir şekilde ifade ederek kaydediniz. |
|                           | 🔹 • Dilekçe sahibinin yerleşim yeri veya ulaşılabilir adres beyanında bulunulması gerekmektedir.                             |
|                           | <ul> <li>Dilekçeleriniz ilgili belediyede resmi evrak olarak işleme alınacaktır.</li> </ul>                                  |
|                           |                                                                                                    |
|                           | Yapmak istediğiniz başvuru Belediye iş ve işlemleri ile ilgili mi ? <u>EVET</u>                                              |
|                           |                                                                                                    |

En altta yazan "Yapmak istediğiniz başvuru Belediye iş ve işlemleri ile ilgili mi? EVET" kısmındaki EVET yazısına tıklarsanız aşağıda ekran görüntüsü yer alan sayfa açılacak ve dosya da ekleyebileceğiniz dilekçeniz belediyemiz ilgili birimlerinin önüne düşecektir.

| e-Dilekçe Ba                                                                   | şvuru Sayfası                                                              |
|--------------------------------------------------------------------------------|----------------------------------------------------------------------------|
| Konu                                                                           |                                                                            |
|                                                                                |                                                                            |
| BAŞVURU YAPILACAK BİRİM                                                        |                                                                            |
| Odunpazarı Belediye Başkanlığı                                                 | 4 4 H W                                                                    |
| Adres                                                                          |                                                                            |
| Başvurunuzun sonucu ile ilgili yazışma adresi olarak kullanılacaktır. Doğru gi | irdiğinizden emin olunuz.                                                  |
| e-Posta                                                                        | e-Posta Doğrula                                                            |
| Telefon                                                                        | GSM<br>Başvurunuzun durumuyla ilgili sms bilgilendirme yapılacaktır. Doğru |
|                                                                                | girdiğinizden emin olunuz.                                                 |
| Dilekçe İlgileri                                                               |                                                                            |
| ilgi Metni:                                                                    | Ekle                                                                       |
| Direkçenize ekir nemanğı bir ngi bulunamadı.                                   |                                                                            |
| Dilekçe Ekleri                                                                 |                                                                            |
| Dosya Yükleme: Dosya Seç Dosya seçilmedi                                       | Dosyayı Yükle                                                              |
| Yüklenen Dosyalar:                                                             | Seçili Dosyaları Sil                                                       |
|                                                                                |                                                                            |
| B Z U He 医辛苦菌属 公法律非旧 A * 0                                                     | Font Name     Size      Real      Paragraph St                             |
|                                                                                |                                                                            |
|                                                                                |                                                                            |
|                                                                                |                                                                            |

Yine <u>https://www.turkiye.gov.tr/icisleri-bakanligi</u> adresinde Belediye Hizmetleri alt başlığında 2 ayrı hizmet bulunmaktadır. Bunlar; **E-Belediye Bilgi Sistemi Elektronik Evrak Doğrulama** ve **E-Belediye Bilgi sistemi Elektronik Evrak Takibi** hizmetleridir.

Evrak Doğrulama için ilgili sayfaya yönlendiğimizde <u>https://www.turkiye.gov.tr/icisleri-belediye-ebys</u> adresinde evrak üzerinde bulunan doğrulama kodunu ve sayfada görülen güvenlik Resmi'ni girdikten sonra Sorgula Butonuna basılması yeterlidir.

|  | turkiye.gov.tr/icisleri-e | -belediye-ebys-evrak-takibi |
|--|---------------------------|-----------------------------|
|--|---------------------------|-----------------------------|

| Ot                                                                           | i Bakanlığı (C. Belediye Bilgi Si<br>türkiye.g <u>ov.tr</u>                                                                                                    | stemi Elektronik Evrak Takibi                                                                                                    | & <b>-</b>     | Size nasıl yardım edebilirim? Q | Giriş Yap 🚽 |
|------------------------------------------------------------------------------|----------------------------------------------------------------------------------------------------|----------------------------------------------------------------------------------------------------|----------------|---------------------------------|-------------|
|                                                                              | İçişleri Bakanlığı<br>E-Belediye Bilgi Sis                                                                                                    | temi Elektronik Evrak Takibi                                                                                                    |                | (                               | f کو        |
| Bu hizm<br>Bakanlı<br>Devlet H<br>üzerind<br>Bu hizm<br>Ek<br>dolduru<br>tan | met içişleri<br>lığı işbirliği ile e-<br>Kapısı altyapısı<br>den sunulmaktadır.<br>Imet tek aşamalıdır.<br>Krandaki formu<br>rup gonderdiğinizde<br>işleminiz<br>mamlanacaktır. | Bu hizmeti kullanarak, ilgili kuruma iletilen evrakların son durumunu ve<br>Sorgulama Formu<br>*Evrak Sayısı<br>*evrakTakibiSorguParametre<br>Orn. 18/12/2008 ① @<br>*Güvenlik Resmi<br>MUMUMU →<br>Lütfen resimde gördüğünüz karakterleri yanında bulunan kutuya giriniz.<br>Resmi okuyamyorsanız, üzerlne tiklayarak yeni bir tane oluşturabilirsiniz. | işlem geçmişin | i takip edebilirsiniz.          |             |

Evrak Takibi içinse, yine yönelenilen sayfada Evrak Sayısı, Tarihi ve Güvenlik Resmi bilgilerinin girilmesi istenilmektedir. Böylece sistemde kayıtlı bir evrağın takibi evrak sahibi tarafından yapılabilir.

| turkiye.gov.tr/icisleri-belediye-ebys                                                                                                    |                                                                                                    |
|----------------------------------------------------------------------------------------------------|----------------------------------------------------------------------------------------------------|
| C türkiye.gov.tr                                                                                                    | 💩 👻 🖭 🖈 Size nasıl yardım edebilirim? Q                                                                                                    |
| 🗴 👌 İçişleri Bakanlığı 👌 E-Belediye Bi                                                                                                    | lgi Sistemi Elektronik Evrak Doğrulama                                                                                                    |
|                                                                                                    |                                                                                                    |
| İçişleri Bakanlığı<br>E-Belediye Bilgi                                                                                                    | Sistemi Elektronik Evrak Doğrulama                                                                                                    |
| Bu hizmet İçişleri<br>Bakanlığı işbirliği ile e-<br>Devlet Kapısı altyapısı<br>üzerinden sunulmaktadır.<br>Bu hizmet tek aşamalıdır.<br>Ekrandaki formu<br>doldurup gönderdiğinizde<br>işleminiz | Bu hizmeti kullanarak, ilgili kurum tarafından Elektronik Belge Yönetim Sistemi (EBYS) ile oluşturulan evrakları doğrulayabi Evrak üzerinde bulunan doğrulama kodunu giriniz.           Evrak Bilgileri     |
| tamamlanacaktır.                                                                                                    | *Güvenlik Resmi          Köüvenlik Resmi         Lütfen resimde gördüğünüz karakterleri yanında bulunan kutuya giriniz.         Resmi okuyamıyorsanız, üzerine tiklayarak yeni bir tane oluşturabilirsiniz. |
|                                                                                                    | Sorgula >                                                                                                    |